# NÁVOD K POUŽITÍ

#### popis

Chytrá Matter žárovka NOUS P4 (dále jen žárovka) je high-tech osvětlovací zařízení, které dokáže proměnit váš domov v chytrý dům. V souladu s protokolem Matter poskytují tyto žárovky jednoduché a bezpečné připojení k libovolnému řídicímu systému chytré domácnosti kompatibilní s Matter, což vám umožňuje ovládat osvětlení pomocí smartphonu, hlasových příkazů nebo plánu.

Hlavní rysy:

- 1. **Jednoduchá instalace a nastavení** : Díky protokolu Matter se nastavení a instalace žárovky stane maximálně intuitivní. Jednoduše připojte žárovku k vaší Wi-Fi síti a přidejte ji do svého chytrého ovládacího systému.
- 2. **Hlasové ovládání** : Naše žárovky jsou kompatibilní s oblíbenými hlasovými asistenty, jako jsou Siri, Google Assistant a Amazon Alexa, což vám umožňuje ovládat osvětlení hlasovými příkazy.
- Nastavitelný jas a barva : Nastavte jas a teplotu barev žárovky podle svých potřeb a nálady. Od jasného bílého světla pro koncentraci až po teplé, tlumené světlo pro útulnou atmosféru – vždy budete mít to správné osvětlení pro vaše potřeby.
- 4. Ovládání odkudkoli na světě : Pomocí aplikace pro chytré telefony můžete ovládat osvětlení, i když jste daleko od domova. To vám umožní nejen šetřit energii, ale také vytvořit dojem přítomnosti doma, když tam nejste.
- 5. **Plán a automatizace** : Nastavte si plány zapínání a vypínání žárovky nebo světelné scénáře pro automatizaci osvětlení ve vaší domácnosti.
- 6. Úspora energie : Naše chytré žárovky využívají pokročilou technologii LED, která poskytuje jasné světlo s minimální spotřebou energie. To vám umožní snížit náklady na energii a učinit váš domov šetrnější k životnímu prostředí.

Naše žárovky s protokolem Matter jsou perfektním řešením pro ty, kteří chtějí udělat svůj domov chytřejší, pohodlnější a energeticky úspornější. Vytvořte útulnou atmosféru, zvyšte efektivitu a bezpečnost svého domova s našimi inovativními chytrými žárovkami.

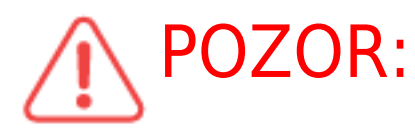

POZOR: Připojení k žárovce na internetu nelze zaručit ve všech případech,

protože závisí na mnoha podmínkách: kvalita komunikačního kanálu a mezilehlého síťového vybavení, značka a model mobilního zařízení, verze operačního systému, atd.

## OPATŘENÍ

• Přečtěte si pozorně tento návod.

- Výrobek používejte v mezích teploty a vlhkosti uvedených v technickém listu.
- Neinstalujte výrobek v blízkosti zdrojů tepla, jako jsou radiátory atd.
- Nedovolte, aby zařízení spadlo a bylo vystaveno mechanickému zatížení.
- K čištění výrobku nepoužívejte chemicky aktivní a abrazivní čisticí prostředky.
  Použijte k tomu vlhký flanelový hadřík.
- Výrobek sami nerozebírejte diagnostika a opravy zařízení musí být prováděny pouze v certifikovaném servisním středisku.

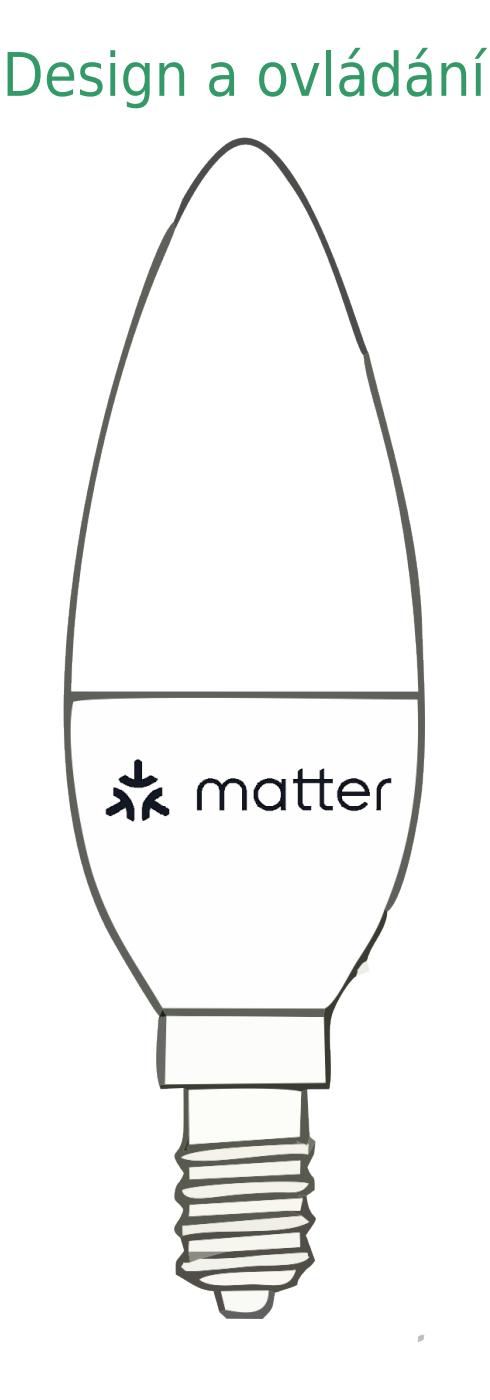

### Spojení

Pro připojení žárovky potřebujete chytrý telefon na bázi mobilního operačního systému Android nebo iOS s nainstalovanou aplikací Nous Smart Home. Tato mobilní aplikace je zdarma a je k dispozici ke stažení z Play Market a App Store. QR kód aplikace je uveden níže:

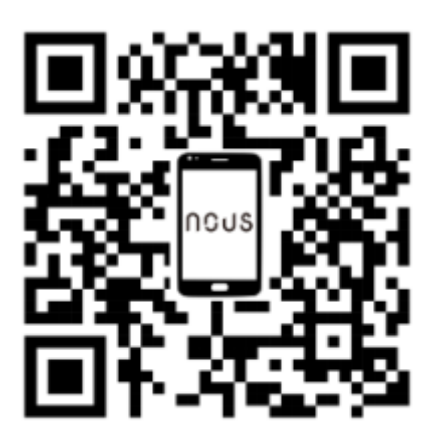

Po instalaci programu je pro jeho správné fungování nutné udělit mu všechna oprávnění v odpovídající sekci nastavení smartphonu. Poté je třeba zaregistrovat nového uživatele tohoto programu.

### Postup připojení žárovky k síti Wi-Fi:

| 1 | Připojte smartphone k přístupovému bodu, který bude použit pro připojení žárovky. Ujistěte se, že<br>frekvenční rozsah sítě je 2,4 GHz, jinak se žárovka nepřipojí, protože žárovka není navržena pro práci s<br>5GHz Wi-Fi sítěmi. |  |
|---|----------------------------------------------------------------------------------------------------|--|
| 2 | Vložte žárovku do objímky.                                                                                                    |  |
|   |                                                                                                    |  |
| 3 | Zapněte napájení žárovky. Za normálních okolností začne kontrolka blikat, aby potvrdila, že je zařízení<br>připraveno k připojení.                                                                                                  |  |
| 4 | Otevřete aplikaci Nous Smart Home a kliknutím na tlačítko přidejte nové zařízení.                                                                                                    |  |
| 5 | Zobrazí se automatické skenování, které vás vyzve k přidání nového zařízení. Potvrďte připojení a<br>zahajte párování.                                                                                                    |  |
| 6 | Pokud automatické skenování nevidí vaše zařízení, můžete jej vybrat ručně ze seznamu zařízení.                                                                                                    |  |

| nev 💌 🕒                                                                                                    | 11:56 〇 肖 ● 肖 ● 13:5%                                                                                                    |
|----------------------------------------------------------------------------------------------------|----------------------------------------------------------------------------------------------------|
| Add Device                                                                                                    | < Add Device © 🖂                                                                                                    |
| Welcome Home<br>Set your home location for more information<br>Set your home location for more information<br>Scan<br>All Devices Гостиная Главная спальня Вторая ··· | Smart Sockets<br>Smart Lighting<br>Smart I Ighting<br>Smart I Ighting                                                                                                    |
|                                                                                                    | Cameras Bub P7 Bub P5 Bub P6 Switches                                                                                                    |
|                                                                                                    | Smart Sensors<br>RGB Strip F1<br>SM RDB Strip F2<br>RDB Strip F2<br>2000                                                                                                    |
| No devices                                                                                                    | RGIDC Strip<br>F4 SM F5 10M RGID Strip F6<br>SM                                                                                                    |
| Add Device                                                                                                    | RGB IV Strip RGBU TV Strip RGBU TV Strip 19 20 M                                                                                                    |
|                                                                                                    | Smit Desk R08 byb P92                                                                                                    |
|                                                                                                    |                                                                                                    |
|                                                                                                    |                                                                                                    |
| Rome Scenarios Smart Me                                                                                                    |                                                                                                    |
| 7                                                                                                    | Na kartě Přidat ručně vyberte kategorii Smart Lighting a vyberte model Smart Lighting, jak je<br>znázorněno na obrázku výše.                                                   |
| 8                                                                                                    | V okně, které se otevře, vyberte "Další krok" a klikněte na tlačítko "Další".                                                                                                  |
| 9                                                                                                    | V dalším okně se ujistěte, že název přístupového bodu odpovídá požadovanému, poté zadejte heslo k<br>němu do řádku níže a klikněte na tlačítko "Další".                        |
| ×                                                                                                    | × Add Device                                                                                                    |
| Select 2.4 GHz Wi-Fi Network and enter                                                                                                    | 1 device(s) added successfully                                                                                                    |
| If your Wi-Fi is 5GHz, please set it to be 2.4GHz. Common<br>router setting method                                                                                    | Nous A1 7                                                                                                    |
| 🗙 W-Fi - SGhz                                                                                                    | Added successfully                                                                                                    |
| ✓ Wi-Fi - <b>2.4Ghz</b> â ⊽ ⑤                                                                                                    |                                                                                                    |
|                                                                                                    |                                                                                                    |
| WI-FI Name                                                                                                    |                                                                                                    |
| A Password                                                                                                    |                                                                                                    |
| Next                                                                                                    |                                                                                                    |
|                                                                                                    |                                                                                                    |
|                                                                                                    |                                                                                                    |
|                                                                                                    |                                                                                                    |
|                                                                                                    |                                                                                                    |
|                                                                                                    |                                                                                                    |
|                                                                                                    | Done                                                                                                    |
| 10                                                                                                    | Zobrazí se okno s uvedením stupně síťového připojení a přidáním aktuálního uživatele programu do seznamu zařízení.                                                             |
| 11                                                                                                    | Po proceduře se objeví okno, ve kterém můžete nastavit název zařízení a vybrat místnost, ve které se<br>nachází. Název zařízení bude také používat Amazon Alexa a Google Home. |
| 12                                                                                                    | Přidání zařízení do aplikace Nous Smart Home pomocí QR kódu.                                                                                                    |
| 13                                                                                                    | Na kartě Přidat ručně vyberte Skenovat, jak je znázorněno na obrázku níže.                                                                                                    |

|                                                                                                    | 11:56 O Ø # # \$ 126*16                                                                                                    |
|----------------------------------------------------------------------------------------------------|----------------------------------------------------------------------------------------------------|
|                                                                                                    | < Add Device @ 🖯                                                                                                    |
|                                                                                                    | Sinart Sockers<br>Fich Inte P2<br>Enset Lighting<br>Inter 1<br>Inter 1                                                                                                    |
| 14                                                                                                    | Dále naskenujte Qr kód a počkejte, až se zařízení objeví v aplikaci.                                                                                                    |
| 15                                                                                                    | Chcete-li smazat všechna data z žárovky, musíte v nabídce zařízení "Vymazat zařízení", "vypnout a<br>smazat všechna data".                                                                                                    |
| Když je zařízení odebráno ze seznamu zařízení uživatele aplik<br>heslo pro přístupový bod Wi-Fi zadáno nesprávně, po vyp | ace, kontrolka se resetuje na tovární nastavení a postup pro připojení k síti Wi-Fi bude nutné provést znovu. Pokud bylo<br>ršení časovače se v aplikaci zobrazí okno "Nepodařilo se připojit k Wi-Fi" s podrobnými pokyny, jak problém vyřešit. |

#### Návod na přidání chytrých žárovek s protokolem Matter do Google Home

Г

٦Ē

| 1  | Ujistěte se, že vaše chytré žárovky protokolu Matter jsou již připojeny k vaší domácí Wi-Fi síti a fungují<br>správně.                                                                                                    |
|----|----------------------------------------------------------------------------------------------------|
| 2  | Stáhněte si a otevřete aplikaci Google Home na smartphonu nebo tabletu. Ujistěte se, že jste přihlášeni ke<br>svému účtu Google.                                                                                                    |
| 3  | Klepněte na ikonu "+" nebo "Přidat" v levém horním rohu obrazovky.                                                                                                    |
| 4  | Vyberte Přidat zařízení.                                                                                                    |
| 5  | V části Přidat zařízení vyberte Více dalších výrobců.                                                                                                    |
| 6  | Přejděte dolů a vyberte "Protokol Matter".                                                                                                    |
| 7  | Aplikace Google Home automaticky vyhledá chytrá zařízení s podporou Matter připojená k vaší síti.                                                                                                    |
| 8  | Po dokončení vyhledávání uvidíte své chytré žárovky v seznamu dostupných zařízení.                                                                                                    |
| 9  | Klepněte na žárovku, kterou chcete přidat.                                                                                                    |
| 10 | Postupujte podle pokynů na obrazovce a dokončete proces přidávání žárovky.                                                                                                    |
| 11 | Obvykle budete vyzváni, abyste žárovku pojmenovali a přiřadili jí místnost ve vašem domě.                                                                                                    |
| 12 | Nyní můžete své chytré žárovky ovládat pomocí protokolu Matter prostřednictvím aplikace Google Home.<br>Můžete zapínat a vypínat světla, upravovat jas, měnit barvy a vytvářet plány osvětlení pomocí<br>smartphonu nebo hlasových příkazů prostřednictvím Google Assistant.<br>To je vše! Chytré žárovky protokolu Matter jsou nyní úspěšně přidány do vaší aplikace Google Home a<br>připraveny k použití. |

٦